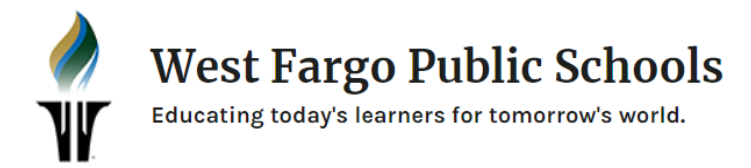

## How to Create a Home Screen Shortcut

Home screen shortcuts are fast ways to access our favorite and most visited websites quickly and efficiently.

1. Open Safari

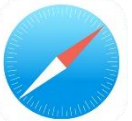

- 2. Navigate to the website of your choice.
- 3. Tap the *Share* button.

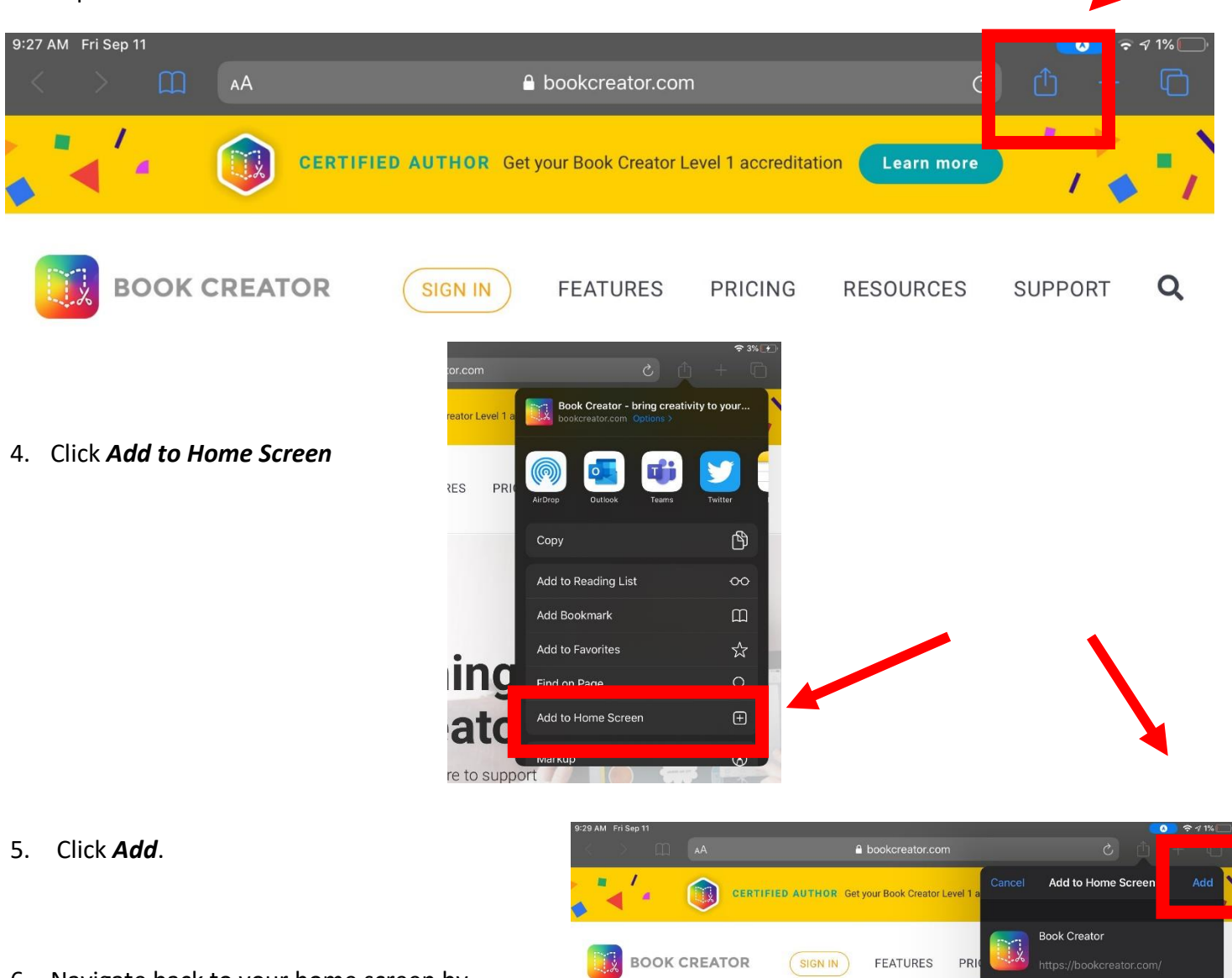

 Navigate back to your home screen by clicking the round home screen button, and you should see the "shortcut icon" on your home screen now.